| L EATIV UNINE          |  |  |
|------------------------|--|--|
|                        |  |  |
| Device onte Oviervievu |  |  |
|                        |  |  |
|                        |  |  |
| Payments Overview      |  |  |
| Payments Overview      |  |  |
| Payments Overview      |  |  |
| October 2020           |  |  |
| October 2020           |  |  |
| October 2020           |  |  |
| October 2020           |  |  |
| October 2020           |  |  |
| October 2020           |  |  |
| October 2020           |  |  |
| October 2020           |  |  |
| October 2020           |  |  |
| October 2020           |  |  |
| October 2020           |  |  |
| October 2020           |  |  |
| October 2020           |  |  |
| October 2020           |  |  |
| October 2020           |  |  |
| October 2020           |  |  |

## Retailers Already Using Dutchie Online Payments

This deck includes instructions for retailers that are already using Dutchie for accepting online payments

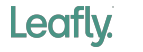

## Table of Contents

This is how we do it

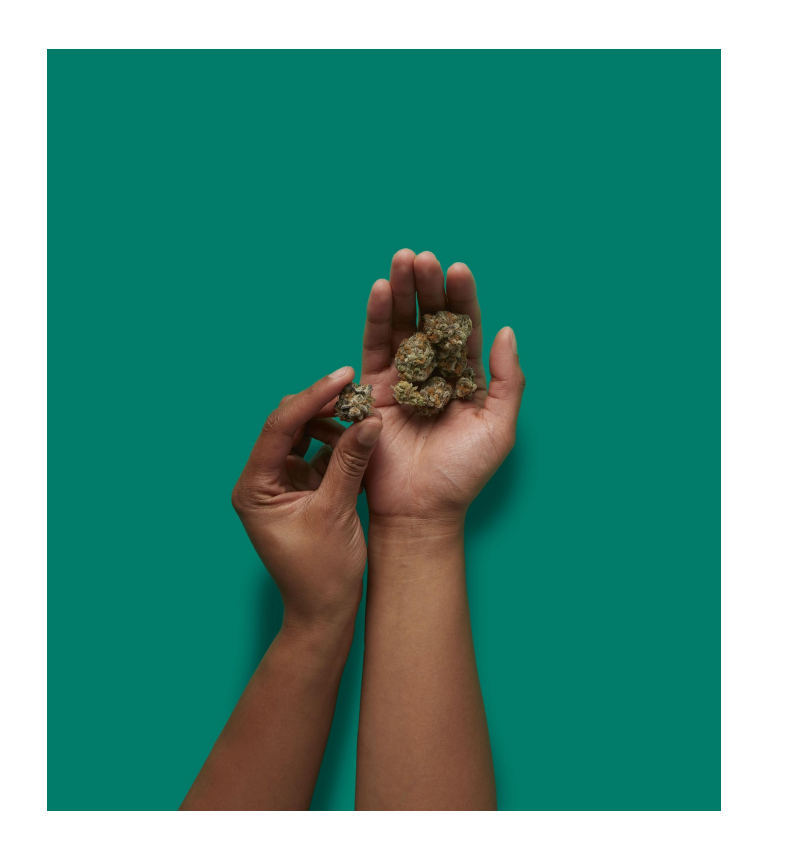

- 1 Eligible Retailers
- 2 How to Set Up Payments
- **3** How Does it Work
- 4 FAQ

## Eligibility Criteria

Leafly has now made it so that online payments are now possible for eligible retailers in Canada. Enabling online payments through Leafly helps you provide consumers with a convenient and safe option to purchase cannabis products from your store contact free.

To determine whether you are eligible for enabling online payments, you need to meet all of the below criteria.

### Criteria

- Store is located in Ontario or British Columbia
- Accepting pickup orders from Leafly customers

- Leafly/Cova order integration is enabled
- Have a Merrco|Payfirma account

How to Setup Online Payments

Now that you have verified that you meet all of the eligibility criteria, we will walk you through the steps to setting up the ability to accept online payments for your store on Leafly.

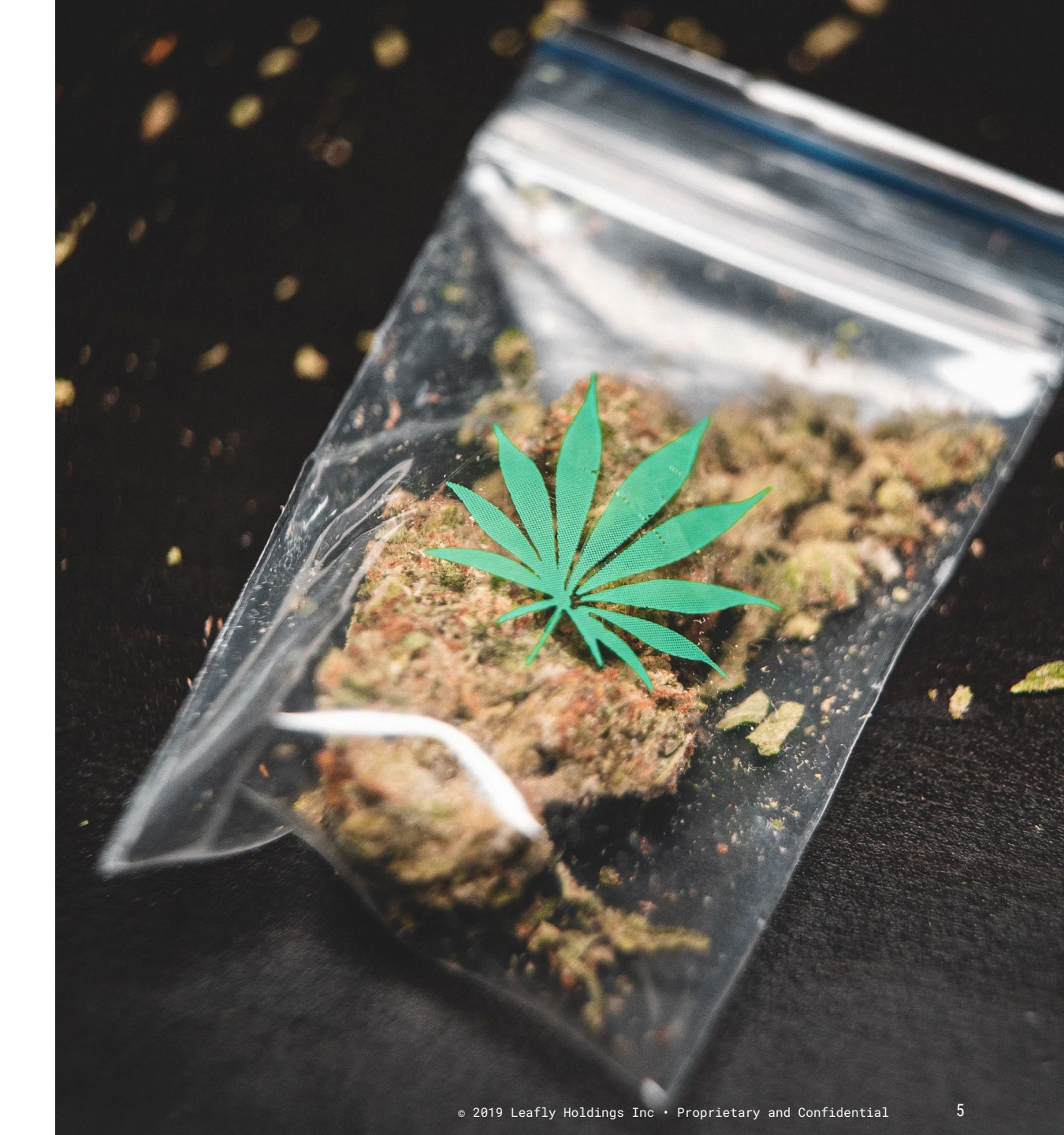

### Setup Leafly with Merrco/Payfirma

- Make sure you have an account with Merrco|Payfirma. Email <u>support@merrco.ca</u>
- Let them know that you are setting up online payments with Leafly in the email. **Include** your current API key from your Merrco dashboard in the email.
- Merrco|Payfirma will send you new credentials that are specific to Leafly, which will include:
  - Your Client ID,
  - Client Secret
  - $\circ$  and a Public Encryption Key
- You will need this information to complete the next step

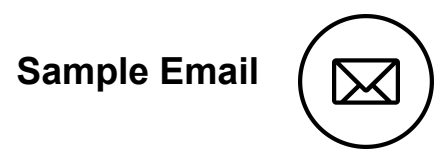

Hello,

I have a Merrco account for my store [name of store], and I would like to implement online payment on Leafly.

Our current API key is [X], can you please provide us with new credentials that we can use for Leafly? We will need the following:

- Client ID
- Client Secret
- Public Encryption Key

Thank you!

### Verify Menu Pricing and Enable Tax

- Once you have your credentials from Merrco,
   Verify that your menu pricing is accurate for your Leafly Menu.
- Enable tax if you have not already for your menu by going to Menu Manager ---> then Settings ---> then Menu Settings and toggling on tax. This is an important step to ensure that you are charging customers the correct amount at checkout. As long as you have the order integration enabled, Leafly will pull the tax rates for your menu from your POS directly.

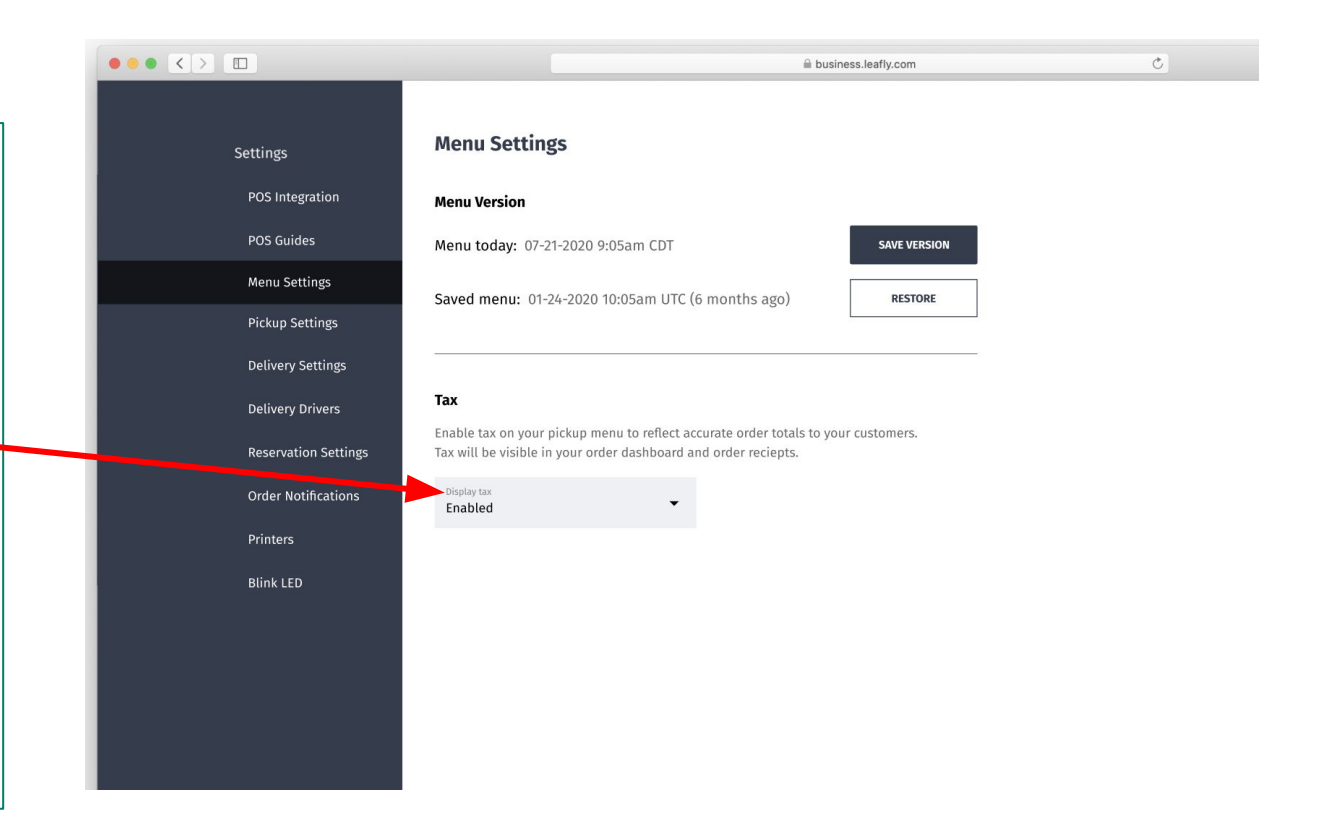

### **Enable Payments in Leafly Settings**

- Go to Menu Manager Settings
- Click on Pickup Settings. •
- Scroll down to the **Pickup Payments** section.

Enable Pickup preordering. This allows your customers to place orders outside of your pickup hours. Settings **Pickup Hours** POS Integration Pickup hours indicate when customers can place a pickup order online. POS Guides Monday (Business hours: 9:00 AM to 11:00 PM) Close Open Menu Settings 9:00 AM to 11:00 PM **Pickup Settings** Tuesday (Business hours: 9:00 AM to 11:00 PM) POS inventory Settings Open Close 9:00 AM to 11:00 PM **Reservations Settings** Wednesday (Business hours: 9:00 AM to 11:00 PM) Order Settings Open Close 9:00 AM to 11:00 PM Order Notifications Thursday (Business hours: 9:00 AM to 11:00 PM) Printers Open Close 9:00 AM to 11:00 PM Product Categories Blink LED Friday (Business hours: 9:00 AM to 11:00 PM) Open Close 9:00 AM to 11:00 PM Saturday (Business hours: 9:00 AM to 11:00 PM) Open Close 9:00 AM to 11:00 PM Sunday (Business hours: 9:00 AM to 11:00 PM) Open Close 9:00 AM to 11:00 PM **Pickup Estimate** Do not provide estimate **Pickup Payments** In-store only Save

### **Enable Payments in Leafly Settings**

- Select from the drop down the appropriate payment options that you want to offer customers. You can choose from pay online, or the choice between paying online and in store. You can always return here to disable online payments all together as well by selecting In-store only.
- Enter your Merrco|Payfirma credentials into the additional fields that populate once you select from the drop down.
- Verify and click save.
- Setup complete!

|                   |   | In store & online 🔹                                              |
|-------------------|---|------------------------------------------------------------------|
| Pickup Payments   |   | *Check your local laws to confirm online payments are permitted. |
| In-store only     | - | Enter vour Pavfirma account information.                         |
| Online only       |   |                                                                  |
| In store & online |   | Client ID                                                        |
|                   |   | Client secret 5ba9291dd2135c86b6fd23ec89bbbf6a                   |
|                   |   | Public Encryption Key<br>2d2d2d2d2d424547494e205055424c4943204b  |
|                   |   |                                                                  |

**Pickup Payments** 

Save

## How Does It Work

Quick overview of the customer experience and how order fulfillment will work for orders paid for online

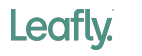

## **Customer Experience**

Below is an overview of what customers will experience when you have online payments enabled for your store on Leafly.

### Checkout

Depending on what you select in setup, customers may be able to choose between paying in store or now online, or they may only be able to checkout if they pay now online. Customers only need to provide their card info and

| postal co | ode.                                                                          |                                                                                       |       | -  |
|-----------|-------------------------------------------------------------------------------|---------------------------------------------------------------------------------------|-------|----|
|           | ≡ Leafly.                                                                     |                                                                                       |       | P  |
|           | Complete your order<br>from Tokyo Smoke - North                               | Bay                                                                                   |       | C  |
|           | How to get it                                                                 |                                                                                       |       |    |
|           | Pick up in store, until 10 PM                                                 | л                                                                                     |       |    |
|           | Contact info                                                                  |                                                                                       |       |    |
|           | First name                                                                    |                                                                                       |       |    |
|           | Last name                                                                     |                                                                                       |       |    |
|           | Mobile number                                                                 |                                                                                       |       |    |
|           | Used to text your order status                                                |                                                                                       |       |    |
|           | Month - Day                                                                   | • Year •                                                                              |       | (  |
|           | Update my profile                                                             |                                                                                       |       | 1  |
|           | Medical info (Optional)                                                       |                                                                                       |       |    |
|           | I have a medical mariju                                                       | ana card                                                                              |       | E  |
| Г         | Deservent                                                                     |                                                                                       | <br>_ | (  |
|           | Payment                                                                       |                                                                                       |       |    |
|           | Pay at store                                                                  |                                                                                       |       | F  |
|           | Visa and Mastercard accepted                                                  |                                                                                       |       | F  |
|           | Card number                                                                   |                                                                                       |       |    |
|           | Exp. date                                                                     | cvv                                                                                   |       |    |
|           | Postal code                                                                   |                                                                                       |       | S  |
| L         | Subtotal                                                                      | \$60.00 (3 items)                                                                     |       | -  |
|           | Tax                                                                           | \$5.00                                                                                |       | 18 |
|           | Savings<br>Total                                                              | -\$8.00<br>\$65.00                                                                    |       | C. |
|           |                                                                               |                                                                                       |       | 5  |
|           | senu re                                                                       | servation                                                                             |       | T  |
|           | I agree to the Terms of Use and Priv<br>or other promotions. Pay the dispen   | scy Policy. Subtotal may not include tax<br>sary at time of delivery. Delivery orders |       |    |
|           | that exceed local limits or that inclu<br>modified. A dispensary agent may re | de items no longer available may be<br>sech out to you if modifications must          |       |    |
|           |                                                                               |                                                                                       |       |    |
|           |                                                                               |                                                                                       |       |    |

| Payment                                                    |                   |  |  |  |  |
|------------------------------------------------------------|-------------------|--|--|--|--|
| O Pay at store                                             |                   |  |  |  |  |
| Pay now<br>Visa and Mastercard                             | accepted.         |  |  |  |  |
| You will be required to show your card and ID upon pickup. |                   |  |  |  |  |
| Card number<br>1234 5678 9011 12                           | 13                |  |  |  |  |
| Exp. date         CVV           01 / 21         001        |                   |  |  |  |  |
| Postal code<br>P1A 2C7                                     |                   |  |  |  |  |
|                                                            |                   |  |  |  |  |
| Subtotal                                                   | \$60.00 (3 items) |  |  |  |  |
| Тах                                                        | \$5.00            |  |  |  |  |
| Savings -\$8.00                                            |                   |  |  |  |  |
| Total \$65.00                                              |                   |  |  |  |  |
| send reservation                                           |                   |  |  |  |  |

#### Order Confirmation Page

no longer available may be modified. A dispensary

agent may reach out to you if modifications must be

| Leafly. a ⊚ ඌ                                                                                            |                                                                                                    |                                                           |
|----------------------------------------------------------------------------------------------------|----------------------------------------------------------------------------------------------------|-----------------------------------------------------------|
| <b>Sup order #10234</b><br>okyo Smoke - North Bay                                                        |                                                                                                    |                                                           |
| rder placed 4:12PM                                                                                       | Your order                                                                                                    |                                                           |
| brder ready<br>Ticked up                                                                                 | 0.5 grams<br>Mr. Moxey's CBD Mints<br>by Brand name                                                                      | 1× \$11.1                                                 |
| re details<br>o Smoke - North Bay<br>45 Franklin Blvd, Ontario, Canda<br>-506-7675<br>- closes at 10pm ₹ | 0.5 grams<br>Mr. Moxey's CBD Mints<br>by Brand name                                                                      | 1× <b>\$11.1</b>                                          |
| er summary                                                                                               | Mr. Moxey's CBD Mints<br>by Brand name                                                                                   | 1× <b>\$11.1</b>                                          |
| This Potato                                                                                              |                                                                                                    |                                                           |
| \$ <b>20</b> °°                                                                                          | Tax                                                                                                    | \$33.33                                                   |
| id online                                                                                                | Total                                                                                                    | - \$8.00<br>\$30.33<br>⊘ Paid online                      |
| vill be required to show your card and ID pickup.                                                        | Reservations that exceed local limits or that include items<br>A store agent may reach out to you if necessary to comple | s no longer available may be modified.<br>ete your order. |
| tal \$60.00 (3 items)<br>\$5.00<br>gs -\$8.00                                                            | ⊠ f ¥                                                                                                    |                                                           |
| l \$65.00<br>back to menu                                                                                | 333 Elliott Ave. W, Ste. 200 Sea<br>Privacy Policy Terms o                                                               | ittle WA 98119<br>o <u>f Use</u>                          |
| I may not include tax or other promotions.<br>dispensary at time of delivery. Delivery                   | •                                                                                                    |                                                           |

**Order Receipt Email** 

## **Retailer Experience**

When a customer places an order with your store and pays online through Leafly's checkout experience, the orders will show up in your order dashboard with an indicator that tells you the customer has already paid.

|                                                                                                    |                                                                 |                                                                  |                                                   |                          |       |                            |                    |                                   | 🕂 Creat          | e test or   | der           |
|----------------------------------------------------------------------------------------------------|-----------------------------------------------------------------|------------------------------------------------------------------|---------------------------------------------------|--------------------------|-------|----------------------------|--------------------|-----------------------------------|------------------|-------------|---------------|
| ORDERS BEING FILLED                                                                                                    |                                                                 |                                                                  |                                                   |                          |       |                            |                    |                                   |                  |             |               |
| CUSTOMER                                                                                                    | ORDER #                                                         | ORDER TYPE                                                       |                                                   |                          | OUT O | F STOCK                    | CHAT               | ESTIMATED TOTAL                   | TIME SINCE R     | EQUEST      |               |
| Nico P                                                                                                    | 100234                                                          | Delivery                                                         |                                                   |                          |       |                            |                    | \$59.25                           | 1 <sub>min</sub> | :           | ^             |
| BRAND PRODUCT<br>Willie's Reserve Blue Dream 1<br>Willie's Reserve Blue Dream 2                                                 |                                                                 |                                                                  |                                                   | Substitute<br>Substitute |       | AMOUNT<br>1/8 OZ<br>1/2 OZ | QUANTITY<br>1<br>3 | 9 PRICE<br>\$14.40<br>\$14.95     | OR               | Pickup #6   | i68523<br>RED |
| CUSTOMER INFO                                                                                                    |                                                                 | Hedical INFO                                                     |                                                   |                          |       | SUBTOTAL<br>TAX<br>TOTAL   |                    | \$60.00<br>\$5.00<br>Paid \$65.00 |                  | lotijy cust | omer          |
| Ellen Clerk<br>10/20/1980 – Age 39<br>555-555-5555<br>4220 South Ave, Suite 200,<br>Phoenix, AZ 98119<br>Government Photo ID Vi | COPY NAME<br>COPY DOB<br>COPY PHONE<br>COPY ADDRESS<br>ew Photo | P12M-91AX-7D71-18A7<br>08/08/2020<br>Arizona<br>Medical Photo ID | COPIED<br>COPY ID EXP<br>COPY STATE<br>View Photo |                          |       |                            |                    |                                   |                  |             |               |
| NEW REQUESTS                                                                                                    |                                                                 |                                                                  |                                                   |                          |       |                            |                    |                                   |                  |             |               |

### Leafly Order Dashboard

### **Retailer Experience**

Because you have the Cova/Leafly order integration enabled, the orders will also be deposited directly in your POS, where you can start fulfilling them. When they appear in your POS, they will have an indicator to let you know that the customer has already paid. If the order can be fulfilled, you will then confirm and complete it here.

### Cova POS

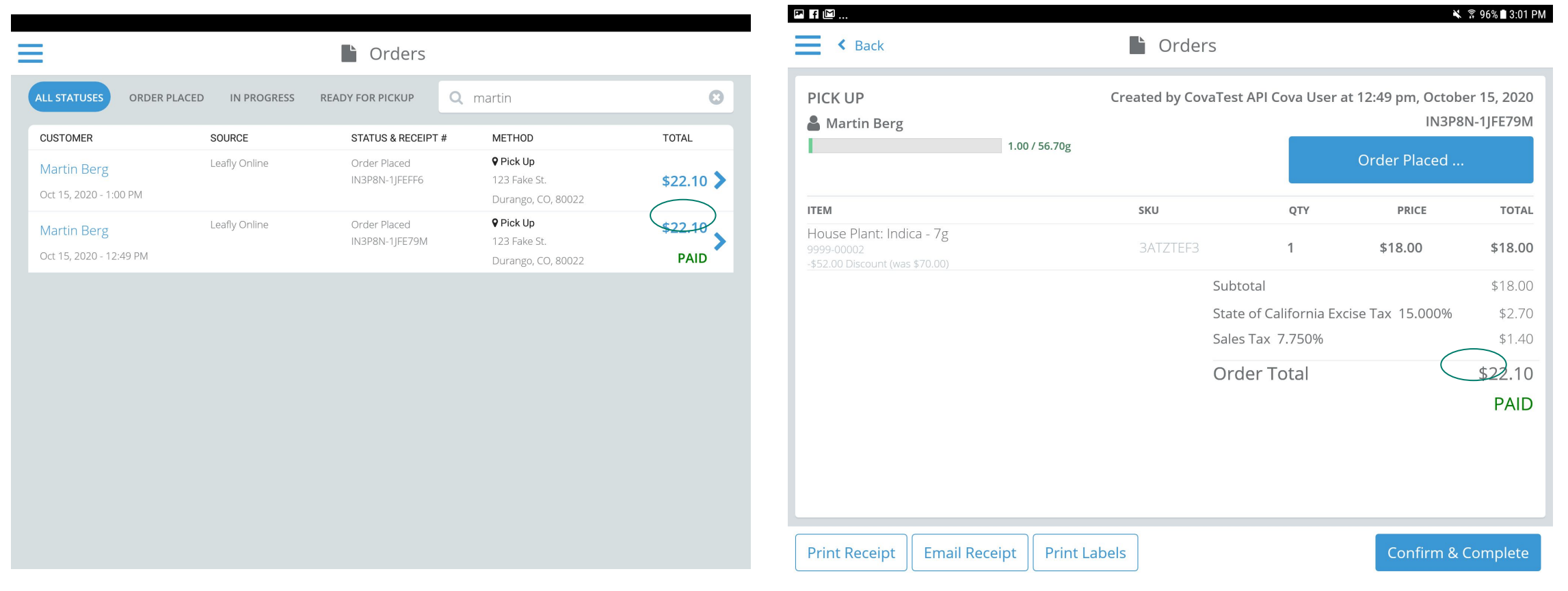

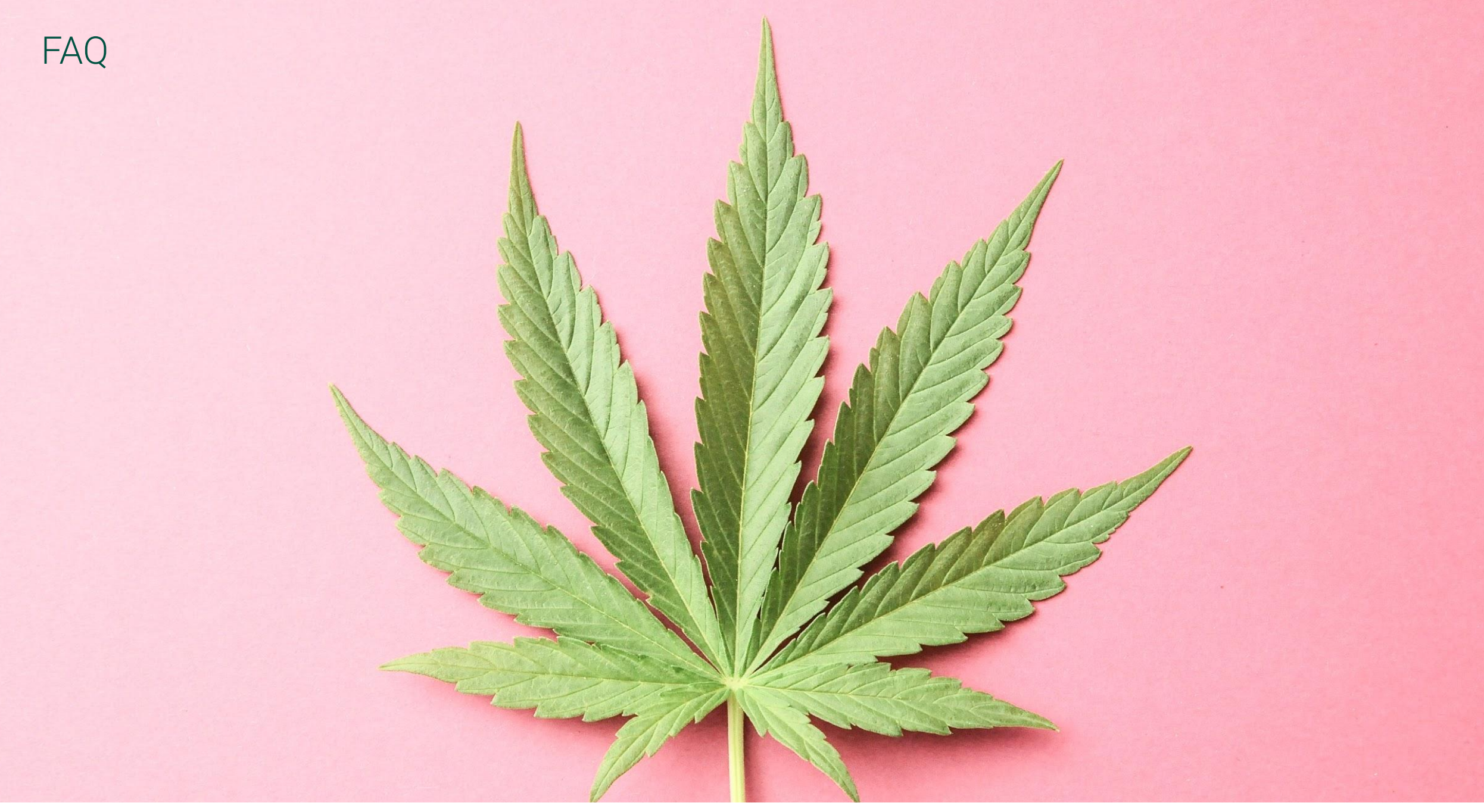

### FAQ

### How does it work?

Leafly customers who are paying for their order online will enter their credit card information when checking out on Leafly. At the time that they check out, their card will be charged in full (not just authorized), so it is important that the order total is accurate in checkout and includes tax. Merrco|Payfirma will be charging the card, and Leafly will retrieve a payment token from them, and send it to your store with the order, directly in your Cova POS. The order will display as Paid, so you will be able to identify that the customer's card was already charged.

### What happens if a customer needs to modify their order, or cancel it all together?

The transaction should be cancelled in your POS if the order total will be changing, because they have already been charged in full. Your Merrco dashboard allows you to process partial and full refunds to customers who paid online. Full refunds can be made same day, partial refunds can only be made the next day. Follow the instructions in your guidebook from Merrco, or reach out to them with any questions. This will be a separate action from managing the order in your POS. At this time, Leafly is not facilitating the processing any refunds. Leafly will direct customers to work with you directly, similar to how we do today, for any payment related questions. We are working on a process to simplify refunds when an order is cancelled but it is not available yet.

### Can we enable and disable online payments on our own?

Yes. You will have the ability to change your preferences by using the drop down options when you go to Menu Manager Settings  $\rightarrow$  Pickup Settings  $\rightarrow$  Pickup Payments. Online payments can be disabled by selecting in-store only from the drop down, and then clicking save.

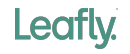

### FAQ

### What happens if a customer orders above the legal limit and pays for their order online?

Leafly is not currently checking for order limits, so you may receive an order that is over the legal limit that was paid for online. Because the order will appear in your POS as already paid, your transaction limits in Cova may not catch it if the order is over the legal limit. You will want to take a close look at the amount of cannabis being ordered before fulfilling it.. If the order is over the limit, you can cancel the order in full, and process a refund in your Merrco dashboard. Leafly is working on enforcing order limits that you have setup in your Cova POS, but they are not available at this time.

#### How will Leafly manage for fraud?

Leafly will be adding disclaimers to the order experience to alert customers that they need to bring their credit card with them when they pickup their order, so that it can be verified. Disclaimers will display in checkout, and on the order receipt email, as well as the ready for pickup email. Merrco|Payfirma manages fraud on their end, based on the fraud controls you setup with them when you created your account.

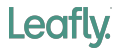

PaySafe Back Office Guide Details (from Merrco, reach out to them for more details)

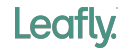

## Running an Activity Report

#### Running an activity report

Activity reports are real-time reports that provide detailed information on transactions that have been processed through your merchant account. You can select a variety of search criteria to narrow or broaden the report as required. You can view summaries of transaction types, and you can also drill down to view details on individual transactions.

Activity reports provide two ways to search for transactions:

- Summary allows you to search over a date range to display a summary of transactions that have been processed through your merchant account(s). Once you have run a Summary report, you can drill down to view individual transaction details.
- Lookup allows you either to quickly locate a specific transaction or to return a list of transactions
  on your merchant account(s) that meet the exact criteria you select. See Using the Lookup option in
  the activity report on page 45 for more information.

Once you drill down on a transaction you can process several transaction types (e.g., Credits and Settlements). See *Using the Activity Report to process transactions* on page 38.

For complete details on using the activity report tool, see the Paysafe Back Office User's Guide.

- 5. The more information you include, the more exact your search will be. For example, if you supply the account number, a narrow date range, and a card brand, the results will be refined accordingly.
  - Date Range Select the date range for your search. Maximum range = 6 months.
  - Account Select a merchant account number for your report. If you do not specify a merchant account, the report will be run on all merchant accounts available to you.
  - Currency From the drop-down list, select the currency of the accounts you want to run a report on. If you do not specify a currency, the report will be run on merchant accounts of all currencies available to you.

#### To run an activity report:

1. Click the Reports tab at the top of any back-office page.

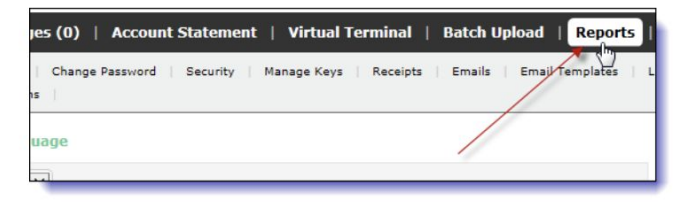

2. Click the Activity Report submenu.

| Messages (0)   /    | Account Statement   Virtual Termi       | nal   Batch Upload |
|---------------------|-----------------------------------------|--------------------|
| Activity Report Bat | ch Report   Chargeback History   Schedu | led Reports        |
| Payment method Cr   | edit Card                               | V                  |
| Summary             | Lookup                                  |                    |
|                     |                                         |                    |

3. Select the Summary tab.

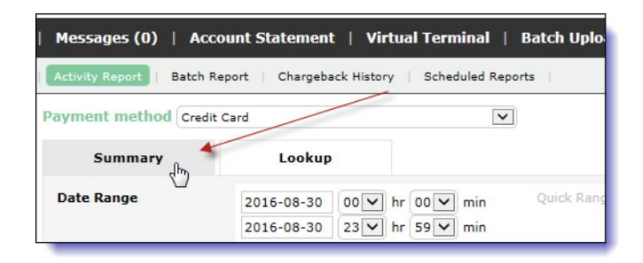

4. Select the Payment Method you want to run a report on (e.g., Credit Card).

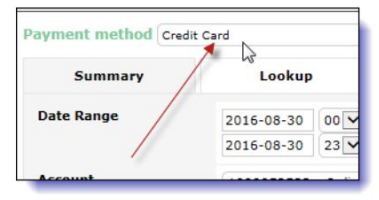

### Running an Activity Report

#### 6. Click the Generate Summary button.

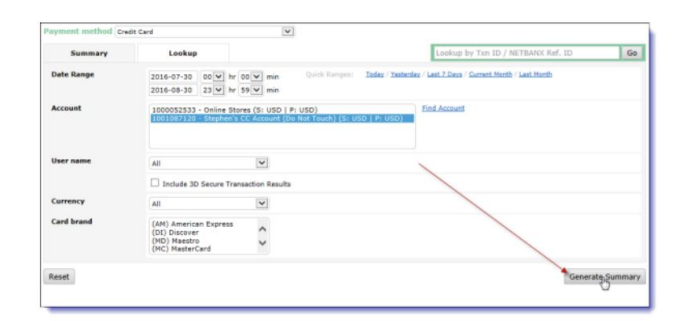

**7.** The resulting page displays all the transactions that match your search parameters. Click a link in the Status column for the transaction type you want to view, e.g., Completed Settlements.

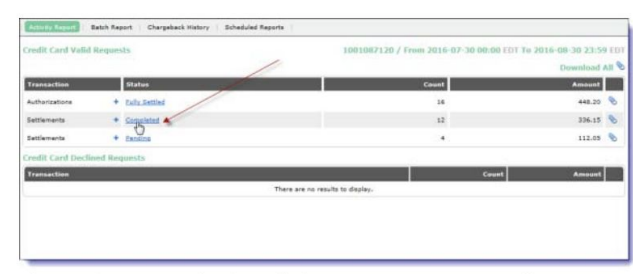

**8.** The resulting page displays all the transactions, grouped by account, that match the transaction type you clicked on. Click the link to drill down to view individual transactions.

| Activity Report         Batch Report         Chargeback History         Scheduled Reports           Credit Card Settlements Completed           Account           Stephen's CC Account - 1001087120 (USD) | Messages (0)   Account Statement   Virtual Terminal   Batch Uplo        |
|----------------------------------------------------------------------------------------------------|-------------------------------------------------------------------------|
| Credit Card Settlements Completed Account Stephen's CC Account - 1001087120 (USD)                                                                                                    | Activity Report   Batch Report   Chargeback History   Scheduled Reports |
| Account<br><u>Stephan's CC Account - 1001087120 (USD)</u>                                                                                                    | Credit Card Settlements Completed                                       |
| Stephen's CC Account - 1001087120 (USD)                                                                                                    | Account                                                                 |
|                                                                                                    | Stephen's CC Account - 1001087120 (USD)                                 |

- Leafly.
- Source: Report name | Link

**9.** On the resulting screen, click the link in the Txn ID column for a single transaction to view its details.

| Credit Card Settlements Completed - 12 Record(s) Rows per page 25 |            | 1000052533,1001087120 / From 2016-07-30 00:00 EDT To 2016-08-30 23:5 |              |                      |           |     | 10 23:59 ED |        |
|-------------------------------------------------------------------|------------|----------------------------------------------------------------------|--------------|----------------------|-----------|-----|-------------|--------|
| Date                                                              | Tan 10     | Herchant Trans. ID                                                   | Name         | Card Details         | Auth Code | AVS | CVD         | Amount |
| 08+12-2016<br>13+30+02                                            | 2233484673 | 42                                                                   | SVEN SVENSON | VI Credit score 1843 | 100042    | Q   | 10          | 23.5   |
| 08-12-2016<br>13:30:02                                            | 2239484580 | 41                                                                   | JOHN SMITH   | VI Credit xxxx 1843  | 100047    | Q   | н           | 26.5   |
| 08-12-2016<br>13:30:02                                            | 2239404693 | 40                                                                   | TOH THOMAS   | VI Credit xxxx 1843  | 100048    | Q   | н           | 42.5   |
| 08-12-2016<br>13:30:03                                            | 2239484700 | 43                                                                   | JANE JONES   | VI Credit xxxx 1843  | 100043    | Q   | м:          | 19.5   |
| 08-12-2016                                                        | 2229464710 | 47                                                                   | SVEN SVENSON | VI Credit xxxx 1843  | 100044    | q   | м           | 23.5   |
| 08-12-2016<br>13:36:01                                            | 2223484720 | 40                                                                   | JANE JONES   | VI Credit soos 1843  | 100049    | P   | н           | 19.5   |
| 08-12-2016                                                        | 2239464730 | 45                                                                   | TON THOMAS   | VI Credit some 1843  | 100050    | Q   | м           | 42.5   |
| 08-12-2016                                                        | 2239484740 | 45                                                                   | JOHN EMITH   | VI Credit xxxx 1843  | 100045    | Q   | м           | 26.5   |
| 08-12-2016                                                        | 2239486700 | 56                                                                   | JOHN SMITH   | VI Credit xxxx 1843  | 100051    | Q   | м           | 26.5/  |

#### 10. The transaction details page is displayed.

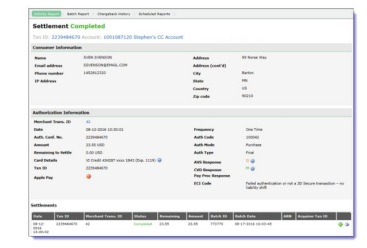

This page displays a variety of information, depending on the transaction type you drill down on. For

- Transaction type and status
- Merchant account number
- Transaction date
- Customer name and address
- Card brand and last 4 digits
- Bank name and transit number
- Payment transaction number

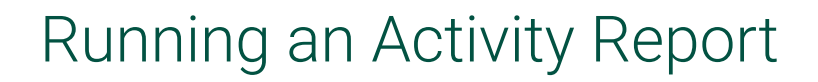

**10.** The transaction details page is displayed.

| Settlement (            | Completed             |                 |              |         |             |                                       |                                   |       |
|-------------------------|-----------------------|-----------------|--------------|---------|-------------|---------------------------------------|-----------------------------------|-------|
|                         |                       | an church and   |              |         |             |                                       |                                   |       |
| Txn ID: 22394840        | 570 Account: 1001087  | 120 Stephen s   | s CC Account |         |             |                                       |                                   |       |
| Consumer Informa        | tion                  |                 |              |         |             |                                       |                                   |       |
| Name                    | SVEN SVENSON          |                 |              | Addres  | 5           | 99 Norse Way                          |                                   |       |
| Email address           | SSVENSON@EMAIL.CO     | м               |              | Addres  | s (cont'd)  |                                       |                                   |       |
| Phone number            | 1452812320            |                 |              | City    |             | Barton                                |                                   |       |
| IP Address              |                       |                 |              | State   |             | MN                                    |                                   |       |
|                         |                       |                 |              | Countr  | Y           | US                                    |                                   |       |
|                         |                       |                 |              | Zip cod | le          | 90210                                 |                                   |       |
| Authorization Info      | rmation               |                 |              |         |             |                                       |                                   |       |
| Merchant Trans. ID      | 42                    |                 |              |         |             |                                       |                                   |       |
| Date                    | 08-12-2016 13:30:01   |                 |              | Freque  | ancy        | One Time                              |                                   |       |
| Auth. Conf. No.         | 2239484570            |                 |              | Auth C  | ode         | 100042                                |                                   |       |
| Amount                  | 23.55 USD             |                 |              | Auth P  | lode        | Purchase                              |                                   |       |
| Remaining to Settle     | 0.00 USD              |                 |              | Auth T  | ype         | Final                                 |                                   |       |
| Card Details            | VI Credit 434287 xxxx | 1843 (Exp. 1119 | ) 😡          | AVS R   | sponse      | Q 😡                                   |                                   |       |
| Txn ID                  | 2239484670            |                 |              | CVD R   | esponse     | HQ                                    |                                   |       |
| Apple Pay               |                       |                 |              | Pay Pr  | oc Response |                                       |                                   |       |
|                         |                       |                 |              | ECI Co  | de          | Pailed authenticat<br>liability shift | ion or not a 3D Secure transactio | n - n |
| Settlements             |                       |                 |              |         |             |                                       |                                   |       |
| Date Txn ID             | Merchant Trans. 10    | Status          | Remaining    | Amount  | Batch ID    | Batch Date                            | ARN Acquirer Txn ID               |       |
| 08-12- 22394846<br>2016 | 70 42                 | Completed       | 23.55        | 23.55   | 773770      | 08-17-2016 10:03:45                   |                                   | 4     |

This page displays a variety of information, depending on the transaction type you drill down on. For example:

- Transaction type and status
- Merchant account number
- Transaction date

\_

- Customer name and address
- Card brand and last 4 digits
- Bank name and transit number
- Payment transaction number

## Downloading an Activity Report

#### Downloading activity reports

You can download your activity report in CSV format. Each record in the downloaded report much of the information found on the transaction details page for that transaction.

#### To download an activity report:

- **1.** Generate your activity report.
- 2. On the resulting page, click the Attachment icon for the transaction type for which you download a report (e.g., Completed Settlements).

| Credit Card Valid | Reques  | ls            | 1000052533,1001007120 /          | From 2016-07-30 00 | 23:59 EDT To 2016-08-30<br>23:59 EDT<br>Download All |
|-------------------|---------|---------------|----------------------------------|--------------------|------------------------------------------------------|
| Transaction       |         | Status        | Count                            |                    | Amount                                               |
| Authorizations    | +       | Eully Bettled | 16                               |                    | 448.20 📎                                             |
| Settlements       | +       | Completed     | 12                               |                    | 336.15                                               |
| Settlements       | +       | Exclose       |                                  |                    | 112:05                                               |
| Credit Card Decli | ned Rec | vesta         |                                  |                    |                                                      |
| Transaction       |         |               |                                  | Count              | Amount                                               |
|                   |         |               | There are no results to display. | /                  |                                                      |
|                   |         |               |                                  | /                  |                                                      |

**3.** On the Download Report pop-up, you can use Ctrl+click to select fields to include in addition to the report's default fields, and click the Download button.

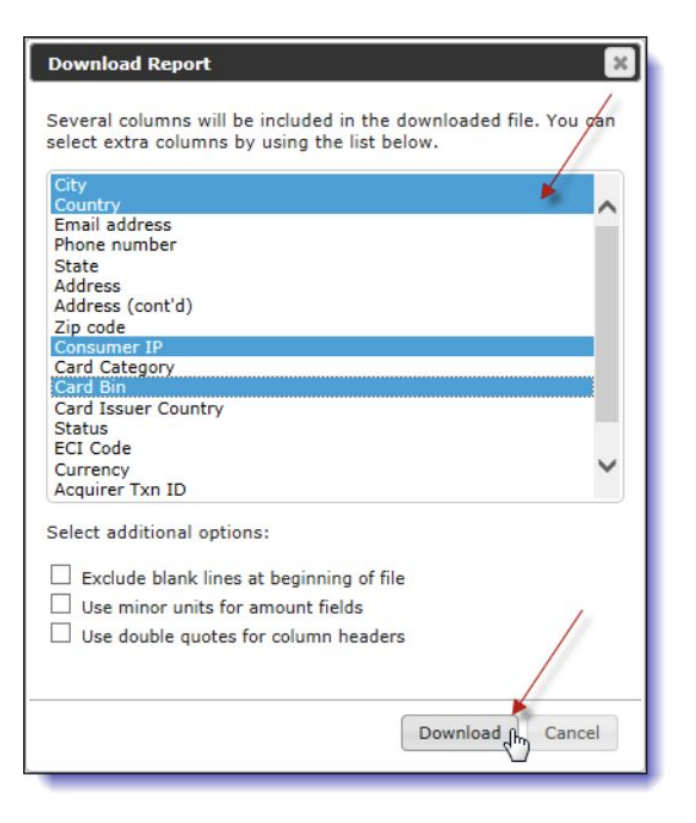

4. Browse to your preferred location and save the file.

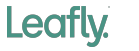

### **Cancelling Settlements**

#### **Cancelling Settlements**

The Cancel Settlement transaction allows you to cancel a Settlement that is still in a Pending state. Both a Purchase transaction (which both authorizes and settles a transaction) and a Settlement transaction are Pending until they are settled at batch time, which is usually around midnight of the day they are initiated. You must run an activity report to locate the Settlement you want to cancel.

#### To cancel a Settlement:

- 1. Run an activity report for credit cards, and drill down to the transaction details page of the pending Settlement you want to cancel. See *Running an activity report* on page 34 for more information.
- 2. On the transaction details page, click the Cancel Settlement icon 1 on the bottom right.

| Consumer Information                  | m                                            |                  |                                     |                                                                           |
|---------------------------------------|----------------------------------------------|------------------|-------------------------------------|---------------------------------------------------------------------------|
| Name<br>Email address<br>Phone number | JOHN SMITH<br>JSMITH@EMAIL.COM<br>1452812320 |                  | Address<br>Address (cont'd)<br>City | 55 Hain Street<br>Oakdale<br>Ca                                           |
| IP Address                            |                                              |                  | State<br>Country<br>Zip code        | US<br>90210                                                               |
| Authorization Inform                  | ation                                        |                  |                                     |                                                                           |
| Merchant Trans. ID                    | 56                                           |                  |                                     |                                                                           |
| Date                                  | 08-30-2016 11:02:09                          |                  | Frequency                           | One Time                                                                  |
| Auth. Conf. No.                       | 2239774960                                   |                  | Auth Code                           | 100158                                                                    |
| Amount                                | 26.50 USD                                    |                  | Auth Mode                           | Purchase                                                                  |
| Remaining to Settle                   | 0.00 USD                                     |                  | Auth Type                           | Final                                                                     |
| Card Details                          | VI Credit 434287 xxxx 1843                   | (Exp. 1129) 🥥    | AVS Response                        | Q 😛                                                                       |
| Txn ID                                | 2239774960                                   |                  | CVD Response                        | NO                                                                        |
| Apple Pay                             |                                              |                  | Pay Proc Respon                     | se                                                                        |
|                                       |                                              |                  | ECI Code                            | Failed authentication or not a 3D Secure transaction -<br>liability shift |
| ettlements                            |                                              |                  |                                     |                                                                           |
| Date Tan ID                           | Merchant Trans. ID                           | Status Remaining | Amount Batch 1D                     | Batch Date ARN Acquirer Tam TD                                            |
| 08-30- 2239774960<br>2016             | 56                                           | Pending 26.50    | 26.50                               | 08-30-2016 11:02:10                                                       |

3. On the Confirm pop-up, click the Yes button.

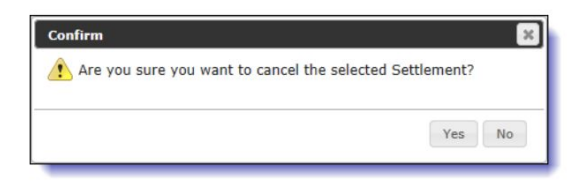

4. The details page now shows that the Settlement has been cancelled.

| Settlement (     | Cancelled         |
|------------------|-------------------|
| Txn ID: 22397749 | 60 Account 100108 |
| Consumer Informa | tion              |
| Name             | JOHN SMITH        |
| Email address    | JSMITH@EMAIL.COM  |
| Phone number     | 1452812320        |

You can also cancel Settlements using the transaction Lookup tool. See *Using the Lookup option in the activity report* on page 45 for details.

#### **Issuing Credits**

In order to issue a credit to a credit card, you must first run an activity report to locate the original Purchase or Settlement, and then issue the credit against that transaction.

#### To process a credit card Credit:

- 1. Run an activity report for credit cards, and drill down to the transaction details page of the transaction you want to credit. See *Running an activity report* on page 34 for more information.
- 2. On the transaction details page, click the Credit icon in the bottom right.

| Settlement Co             | mpleted                                  |                             |                                                                           |  |  |
|---------------------------|------------------------------------------|-----------------------------|---------------------------------------------------------------------------|--|--|
| Txn ID: 223948474         | 0 Account: 1001087120 Stephen's CC Ac    | count (Do Not Touch) (S: US | 5D   P: USD)                                                              |  |  |
| Consumer Information      | m                                        |                             |                                                                           |  |  |
| Name                      | JOHN SMETH                               | Address                     | 55 Main Street                                                            |  |  |
| Email address             | JSMITH@EMAIL.COM                         | Address (cont'd)            |                                                                           |  |  |
| Phone number              | 1452812320                               | City                        | Oakdale                                                                   |  |  |
| IP Address                |                                          | State                       | CA                                                                        |  |  |
|                           |                                          | Country                     | US                                                                        |  |  |
|                           |                                          | Zip code                    | 90210                                                                     |  |  |
| Authorization Inform      | ation                                    |                             |                                                                           |  |  |
| Merchant Trans. ID        | 45                                       |                             |                                                                           |  |  |
| Date                      | 08-12-2016 13:36:01                      | Frequency                   | One Time                                                                  |  |  |
| Auth. Conf. No.           | 2239484740                               | Auth Code                   | 100045                                                                    |  |  |
| Amount                    | 26.50 USD                                | Auth Mode                   | Purchase                                                                  |  |  |
| Remaining to Settle       | 0.00 USD                                 | Auth Type                   | Final                                                                     |  |  |
| Card Details              | VI Credit 434287 xxxx 1843 (Exp. 1119) 🥥 | AVS Response                | Q @                                                                       |  |  |
| Txn ID                    | 2239484740                               | CVD Response                | NO                                                                        |  |  |
| Apple Pay                 | •                                        | Pay Proc Response           |                                                                           |  |  |
|                           |                                          | ECI Code                    | Failed authentication or not a 3D Secure transaction -<br>liability shift |  |  |
| Settlements               |                                          |                             |                                                                           |  |  |
| Date Ten ID               | Herchant Trans. ID Status Remai          | ining Amount Batch ID       | Batch Date ARN Acquirer Txn ID                                            |  |  |
| 08-12- 2239484740<br>2016 | 46 Completed 26.30                       | 26.50 773770                | 08-17-2016 10:02:45                                                       |  |  |

### **Issuing Credits**

#### **Issuing Credits**

In order to issue a credit to a credit card, you must first run an activity report to locate the original Purchase or Settlement, and then issue the credit against that transaction.

#### To process a credit card Credit:

- 1. Run an activity report for credit cards, and drill down to the transaction details page of the transaction you want to credit. See *Running an activity report* on page 34 for more information.
- 2. On the transaction details page, click the Credit icon in on the bottom right.

| Consumer Informatio                                                        | 50                                                      |           |                                                                     |             |                                                |                                      |  |
|----------------------------------------------------------------------------|---------------------------------------------------------|-----------|---------------------------------------------------------------------|-------------|------------------------------------------------|--------------------------------------|--|
| Consumer Informatik<br>Name<br>Email address<br>Phone number<br>IP Address | rmation<br>JOHN SMITH<br>JSMITH@EMAIL.COM<br>1452812320 |           | Address<br>Address (cont'd)<br>City<br>State<br>Country<br>Zip code |             | 55 Main Street<br>Dakdale<br>CA<br>US<br>90210 |                                      |  |
| Authorization Inform                                                       | ation                                                   |           |                                                                     |             |                                                |                                      |  |
| Merchant Trans. ID                                                         | 45                                                      |           |                                                                     |             |                                                |                                      |  |
| Date                                                                       | 08-12-2016 13:36:01                                     |           | Freque                                                              | incy        | One Time                                       |                                      |  |
| Auth. Conf. No.                                                            | 2239484740                                              |           | Auth Code                                                           |             | 100045                                         | 100                                  |  |
| Amount                                                                     | 26.50 USD<br>0.00 USD                                   |           | Auth Mode<br>Auth Type                                              |             | Purchase                                       |                                      |  |
| Remaining to Settle                                                        |                                                         |           |                                                                     |             |                                                |                                      |  |
| Card Details                                                               | VI Credit 434287 xxxx 1843 (Exp. 1119) 🥥                |           | AVS R                                                               | esponse     | 9.0                                            |                                      |  |
| Txn ID                                                                     | 2239484740                                              |           | CVD Response                                                        |             | No                                             |                                      |  |
| Apple Pay                                                                  |                                                         |           | Pay Pr                                                              | oc Response |                                                |                                      |  |
|                                                                            |                                                         |           | ECI Co                                                              | de          | Failed authenticati<br>liability shift         | ion or not a 3D Secure transaction - |  |
| ettlements                                                                 |                                                         |           |                                                                     |             |                                                |                                      |  |
| Date Txn ID                                                                | Merchant Trans. ID Status                               | Remaining | Amount                                                              | Batch ID    | Batch Date                                     | ARN Acquirer Tan ID                  |  |
| 08-12- 2239484740                                                          | 45 Complete                                             | ed 26.50  | 26.50                                                               | 773770      | 08-17-2016 10:02:45                            | •                                    |  |

**3.** On the Process Credit pop-up, complete the Merchant Trans. ID field. In the Amount field, enter the amount of the Settlement that you want to credit back.

| Process Credit     |            | ×             |
|--------------------|------------|---------------|
| Account            | 1001087120 |               |
| Txn ID             | 2239484740 |               |
| Merchant Trans. ID | *          |               |
| Amount             | * 2650     | 0             |
|                    |            |               |
|                    |            |               |
|                    |            | Submit Cancel |
|                    |            |               |

**4.** Click the Submit button. The Credits section at the bottom of the transaction details page shows the new Credit, with a status of Pending.

| Settlemen                  | its                                  |                    |           |             |                  |          |  |
|----------------------------|--------------------------------------|--------------------|-----------|-------------|------------------|----------|--|
| Date                       | Txn ID                               | Merchant Trans. ID | Status    | Remaining   | Amount           | Batch ID |  |
| 08-12-<br>2016<br>13:36:02 | 2239484740                           | 46                 | Completed | 0.00        | 26.50            | 773770   |  |
| Credits                    |                                      |                    |           |             |                  |          |  |
| Date                       | Txn ID                               |                    | Merchan   | t Trans. ID | Status Amount Ba |          |  |
| 08-30-<br>2016<br>14:22:48 | 3057797b-38bf-4822-9fe0-c04b56165857 |                    | CR455     | X           | Pending 26.50    |          |  |

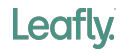

# Thank you.

© 2020 Leafly Holdings Inc • Proprietary and Confidential

Leafly.